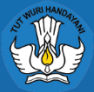

Direktorat Sekolah Menengah Kejuruan Direktorat Jenderal Pendidikan Vokasi Kementerian Pendidikan, Kebudayaan, Riset dan Teknologi

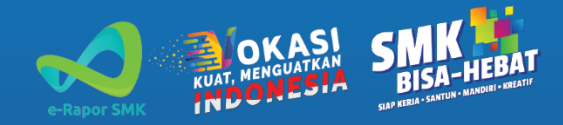

e-Rapor SMK

# PANDUAN APLIKASI e-Rapor SMK versi 6.0.0

KURIKULUM MERDEKA

1

MERDEKA Belajar

# DAFTAR ISI

| 1               |                                                                                                    |
|-----------------|----------------------------------------------------------------------------------------------------|
| INSTALASI       | Aktivitas mempersiapkan aplikasi e-Rapor SMK                                                         |
| 2               |                                                                                                    |
| GURU            | Aktivitas Guru pada aplikasi e-Rapor sesuai dengan<br>pengaturan tugas dan tanggung jawab oleh admin |
| 2               |                                                                                                    |
| S<br>WALI KELAS | Aktivitas Wali Kelas pada aplikasi e-Rapor sampai<br>pada pencetakan Rapor Peserta Didik             |
|                 |                                                                                                    |
| ADMIN           | Pengelolaan seluruh aktivitas pada e-Rapor                                                           |

| Perangkat minimum<br>Tahapan instalasi       | 3<br>3                                                                                                    | Registrasi                                                                                                    | 5                                                                                                    |
|----------------------------------------------|----------------------------------------------------------------------------------------------------|----------------------------------------------------------------------------------------------------|----------------------------------------------------------------------------------------------------|
| Masuk                                        | 6                                                                                                    | Deskripsi Capaian<br>Pembelaiaran                                                                                                    | 8                                                                                                    |
| Referensi Capaian<br>Pembelaiaran            | 7                                                                                                    | Penilaian Ekstrakurikuler                                                                                                    | 9                                                                                                    |
| Referensi Tujuan<br>Pembelaiaran             | 7                                                                                                    | Penilaian Projek Penguatan<br>Profil Pelaiar Pancasila                                                                                                    | 9                                                                                                    |
| Input Nilai AKhir dan<br>Tujuan Pembelajaran | 8                                                                                                    | Profil Pengguna                                                                                                    | 11                                                                                                    |
| Ketidakhadiran                               | 12                                                                                                    | Cetak                                                                                                    | 13                                                                                                    |
| Prestasi                                     | 13                                                                                                    |                                                                                                    |                                                                                                    |
| Masuk                                        | 14                                                                                                    | Referensi                                                                                                    | 17                                                                                                    |
| Beranda                                      | 15                                                                                                    | Profil Pengguna                                                                                                    | 20                                                                                                    |
| Sinkronisasi                                 | 15                                                                                                    | Daftar Perubahan                                                                                                    | 20                                                                                                    |
| Pengaturan Umum                              | 16                                                                                                    | Cek Pembaharuan                                                                                                    | 20                                                                                                    |
|                                              | Perangkat minimum<br>Tahapan instalasi<br>Masuk<br>Referensi Capaian<br>Pembelajaran<br>Referensi Tujuan<br>Pembelajaran<br>Input Nilai AKhir dan<br>Tujuan Pembelajaran<br>Ketidakhadiran<br>Prestasi<br>Masuk<br>Beranda<br>Sinkronisasi<br>Pengaturan Umum | Perangkat minimum3Tahapan instalasi3Masuk6Referensi Capaian7Pembelajaran7Pembelajaran7Pembelajaran8Input Nilai AKhir dan<br>Tujuan Pembelajaran12Ketidakhadiran12Prestasi13Masuk14Beranda15Sinkronisasi15Pengaturan Umum16 | Perangkat minimum3RegistrasiTahapan instalasi3RegistrasiMasuk6Deskripsi Capaian<br>PembelajaranReferensi Capaian7Penilaian EkstrakurikulerPembelajaran7Penilaian Projek Penguatan<br>Profil Pelajar PancasilaInput Nilai AKhir dan<br>Tujuan Pembelajaran8Profil PenggunaKetidakhadiran<br>Prestasi12CetakMasuk14ReferensiBeranda15Profil PenggunaSinkronisasi15Daftar Perubahan<br>Penbaharuan |

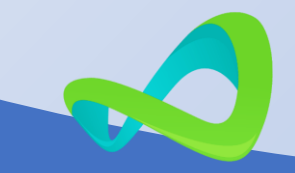

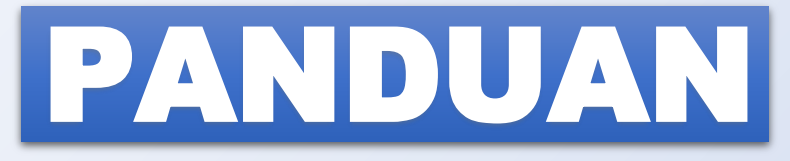

# PENGGUNA APLIKASI e-Rapor SMK Versi 6.0.0

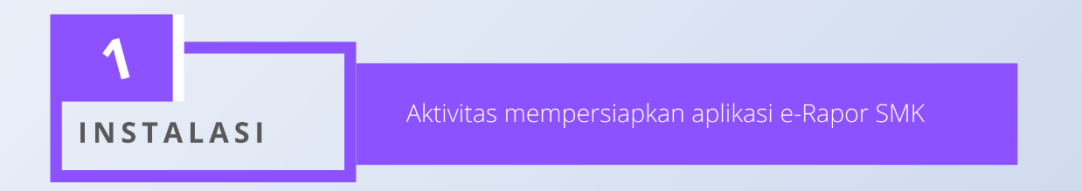

# A. Perangkat minimun

Perangkat minimum komputer yang harus disiapkan untuk aplikasi e-Rapor Versi 6.0.0

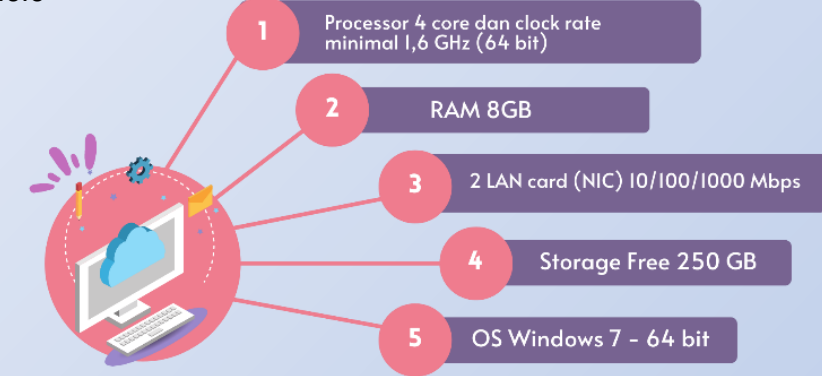

#### B. Tahap Instalasi

Tahapan instalasi e-Rapor SMK untuk pengguna baru adalah sebagai berikut:

- 1. Unduh aplikasi eRaporSMK
- 2. Ekstrak file eRaporSMK
- 3. Klik kanan pada ikon aplikasi e-Rapor SMK
- 4. Pilih *run as* seperti pada gambar di bawah ini:

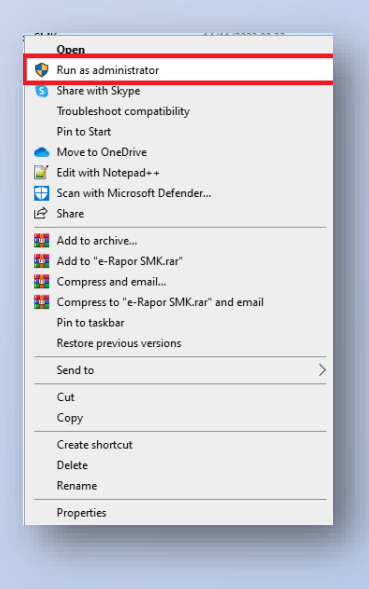

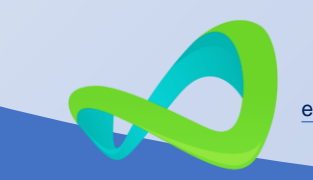

5. Klik Next

#### 6. Klik **Next**

| eRaporSMK Setup | ×                                                                                                    | [ | 🚽 eRaporSMK Setup — 🗆 🗙                                                                                         |
|-----------------|----------------------------------------------------------------------------------------------------|---|----------------------------------------------------------------------------------------------------|
| R               | Welcome to the eRaporSMK                                                                                                    |   | Select Installation Folder This is the folder where eRaporSMK will be installed.                                |
|                 | The Setup Wizard will install eRaporSMK on your computer.<br>Click "Next" to continue or "Cancel" to exit the Setup Wizard. |   | To install in this folder, click "Next". To install to a different folder, enter it below or click<br>"Browse". |
|                 |                                                                                                    |   | Folder:<br>C:\eRaporSMK\                                                                                        |
|                 | < Back Next > Cancel                                                                                                    |   | Direktorat Pembinaan SMK Kemdikbud RI                                                                           |
|                 |                                                                                                    |   |                                                                                                    |

#### 7. Klik tombol *Install*

#### 8. Tunggu proses instalasi selesai

| <ul> <li>✓ eRaporSMK Setup</li> <li>×</li> <li>Ready to Install</li> <li>The Setup Wizard is ready to begin the eRaporSMK installation</li> </ul>                 | C eRaporSMK Setup Installing eRaporSMK                                                                              | ×     |
|----------------------------------------------------------------------------------------------------|----------------------------------------------------------------------------------------------------|-------|
| Click "Install" to begin the installation. If you want to review or change any of your<br>installation settings, click "Back". Click "Cancel" to exit the wizard. | Please wait while the Setup Wizard installs eRaporSMK. This may take several minutes.<br>Status: Validating install |       |
| Direktorat Pembinaan SMK Kemdikbud RI < Back Cancel                                                                                                    | Direktorat Pembinaan SMK Kemdikbud RI                                                                               | ancel |

9. Setelah proses instalasi selesai kemudian klik Finish

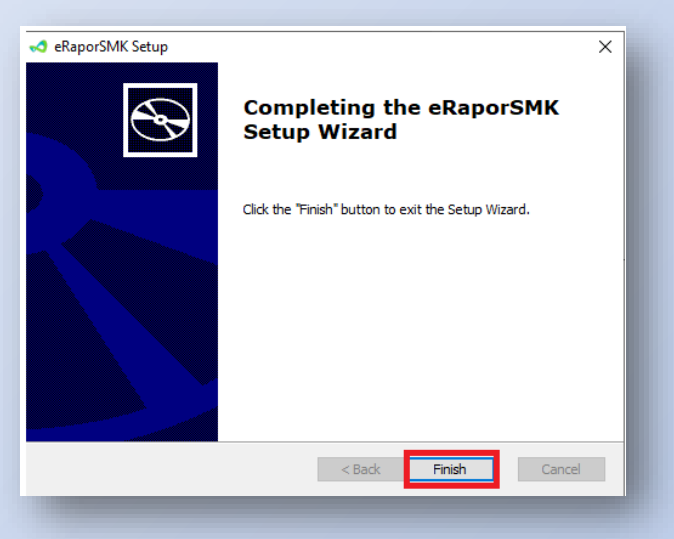

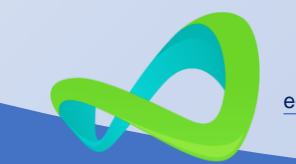

Sedangkan Langkah-langkah untuk pengguna e-Rapor SMK Versi 5 (pengguna lama) yang ingin memakai database sebelumnya, langkahnya sebagai berikut:

- 1. Matikan services eRaporSMKDB
- 2. Copy folder database di C:\eRaporSMK, simpan di drive lain
- 3. Uninstall e-Rapor SMK versi 5
- 4. Restart perangkat computer atau laptop
- 5. Install eRapor SMK Versi 6
- 6. Matikan services eRaporSMKDB
- 7. Hapus folder database di folder C:\eRaporSMK
- 8. Copy folder database hasil backup di atas (point "a") dan paste di folder C:\eRaporSMK
- 9. Jalankan services eRaporSMKDB
- 10. Buka folder C:\eRaporSMK\updater
- 11. Klik kanan file update-erapor.bat dan pilih Run as Administrator
- 12. Klik kanan file symlink.bat dan pilih Run as Administrator
- 13. Selesai

#### C. Registrasi

Tahapan registrasi sebagai berikut:

- 1. Masukan NPSN;
- Email, sebagai userlogin yang berasal dari dapodik atau yang diperoleh dari operator dapodik;
- Password Dapodik, secara default sama dengan password yang digunakan Dapodik.
- 4. Konfirmasi Password, memasukan ulang password;
- 5. Tombol **Registrasi**, untuk memulai proses registrasi;

| 📢 e-Rapor           | SMK |
|---------------------|-----|
| Versi 6.0.0 ве      | ta  |
| NPSN                |     |
| NPSN                |     |
| Email Dapodik       |     |
| Email Dapodik       |     |
| Password Dapodik    |     |
|                     | •   |
| Konfirmasi Password |     |
|                     | •   |
| Register            |     |
|                     |     |

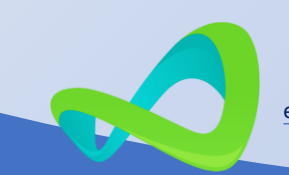

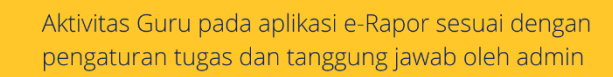

# Alur aktivitas input nilai akhir

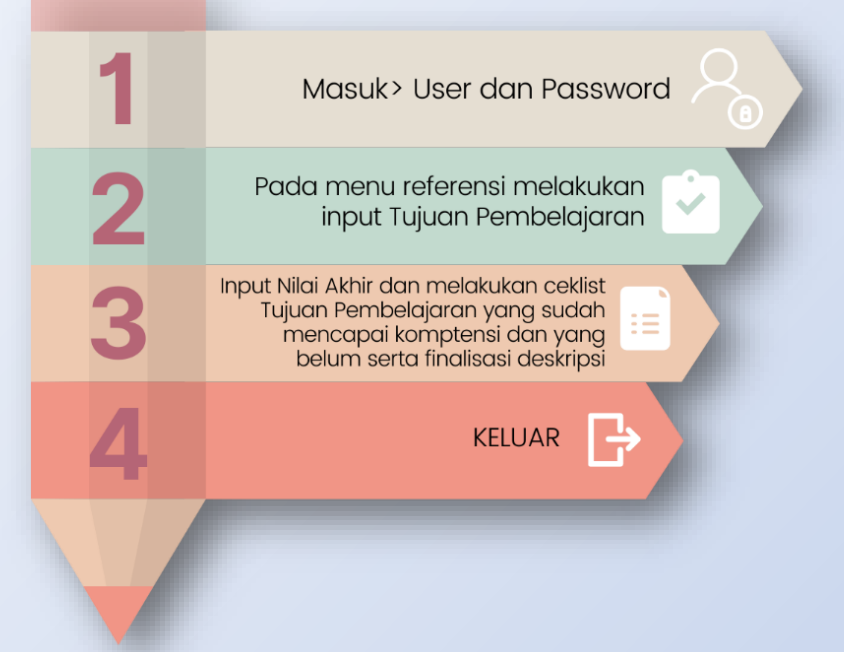

#### A. Membuka Aplikasi

GURU

Menjalankan aplikasi dengan cara mengklik dua kali ikon atau dengan cara membuka browser kemudian mengetikkan *localhost:8154* pada laman pencarian, kemudian memasukan *user* dan *password* serta memilih tahun pelajaran.

| e-Rapor SMK<br>Versi 6.0.0<br>Emai<br>I admin@exportemk.net<br>Tahun Pelajaan<br>2022/023 Genji |
|-------------------------------------------------------------------------------------------------|
| 2022/023 Canjil                                                                                 |

#### Keterangan :

- Memasukan alamat *localhost:8154* jika masuk dengan membuka browser terlebih dahulu, jika menjalankan melalui ikon aplikasi maka secara otomatis akan langsung tampil seperti halaman diatas.
- Email, sebagai userlogin yang berasal dari dapodik atau yang diperoleh dari admin e-Rapor
- 3. Password, didapat dari admin
- 4. Memilih tahun pelajaran
- 5. *Ceklist,* untuk menyimpan login pada perangkat
- 6. Tombol *Login* untuk masuk
- 7. Tombol **Registrasi**, bagi admin e-Rapor SMK yang belum registrasi

e-Rapor SMK Versi 6.0.0

# B. Referensi

| E Defenini -                                                                                                | Data Capai         | an Pembelajarar                | 1 - Beranda -> Referens -> Capo an Pembalajaran                                                                                                    |                                                                                                    | Sendel: Data                                                               |
|----------------------------------------------------------------------------------------------------|--------------------|--------------------------------|----------------------------------------------------------------------------------------------------|----------------------------------------------------------------------------------------------------|----------------------------------------------------------------------------|
| # ProvtaDidk 5                                                                                              | 10                 |                                |                                                                                                    |                                                                                                    |                                                                            |
| <ul> <li>Capacit Ventre queet</li> <li>Tapacit Pembelgizon</li> </ul>                                       | MATA<br>PELAJARAN  | 7ASE D.SHEN                    | 055809                                                                                                    |                                                                                                    | 10 M                                                                       |
| FE Nite-Aldre<br>Ø Capacit Konpational                                                                      | Doft ma<br>Hygeris | E Herysrek-<br>Berkisse        | Poduzikit ir Fose IV, Pravma di olir menggunojum kotisas Ingeris smuki bencerumikas<br>dali tutusi. Marzia menggunojum dan menggunojum dan menggunojum da<br>menggunojum timasa ingeru nati di metara des dela metara des dela cada come<br>menggunojum tenana ingeru nati ar menumpatan oseh teti molecular.                                                                                                    | le care para terrar sebare dan serag lan dalam bertapa<br>ang untak merukti dan menyebutahan prosidasi s<br>can menyemi ng kipang palat dengan lahim penahasi s | Sensen share<br>an adapt Martina<br>Normet                                 |
| Der Satz Projek 2     Der Satz Projek 2     Der Statz Projek 2     Der Statz Projek     Der Statz Projekter |                    |                                | membersion posizionat an membrara estrutarioan. Nerescanohogun talas elemp<br>dest contras dans abargais notencia forma da Mana El malaria auti Englis<br>for alterga of parpores. They use and resorted to cuercions and use contegens to net<br>the man islas and enterent esterais datacations or parameters on yours instant<br>discussional inconta esterais datacations or parameters on yours instant<br>discussional hostical interces. They gaine and inside contegensions They dat non velo<br>contacts.                                                                                                    | Tambah Data Capalan Pembela                                                                                                    | garan Bernita * Befrend * Tanton Dus Ception Penhalajana     arabbas Seval |
|                                                                                                    | Tudi wa<br>Tugiya  | f Hergin-<br>Mergreistrissikes | Bedaubi Condi, Jave Coldino Coldino vegi la ler lega per visioni na le cross la molta molta di una di ante esta entranza interpreta per la resulta na tengri ante sub ante per per sub la resulta respi atta esta della per sub ante lega per sub ante lega per sub per sub p | Tinglot Kelas<br>Remborgen bekjer                                                                                                    |                                                                            |
|                                                                                                    |                    |                                |                                                                                                    | Muta Pulajuran                                                                                                    | == PUB-Mara Polijkan ==                                                    |
|                                                                                                    | Tolkine.<br>Hgg/b  | F Merrikaca -<br>Hornitsa      | Padaulah Frank F, Pasarta dalak membasa dan menupati berbaga manam neka seja<br>mandi F. Nemikamentezzi antak menasisi at desaatu dan membezi untak koonin<br>Imi darta etagai masam jana taha. Taka ini dakat bersentuk sejai atau sigita, tam                                                                                                    | Elaman                                                                                                    |                                                                            |
|                                                                                                    |                    |                                | _                                                                                                    | Capaian Pembelajaran                                                                                                    |                                                                            |

Pada submenu Capaian Pembelajaran Guru hanya diberi akses melihat Capaian Pembelajaran yang tersedia, kecuali untuk mata pelajaran **Muatan Lokal**, Guru harus menginput secara manual, adapun cara menginput Capaian Pembelajaran untuk mata pelajaran **Muatan Lokal** adalah:

- a. Mengklik menu **Capaian Pembelajaran;**
- b. Mengklik tombol **Tambah Data;**
- c. Memilih Tingkat Kelas;
- d. Memilih Rombongan Belajar;

# 2. Tujuan Pembelajaran

Pada submenu Tujuan Pembelajaran Guru menginput Tujuan Pembelajaran secara manual dengan cara berikut:

- a. Mengklik menu Referensi > Tujuan Pembelajaran;
- b. Mengklik tombol Tambah Data;
- c. Memilih Tingkat Kelas;
- d. Memilih Jenis Rombongan Belajar;
- e. Memilih Rombongan Belajar;
- f. Memilih Mata Pelajaran;
- g. Memilih Capaian Pembelajaran (CP);
- h. Mengunduh **Template Tujuan Pembelajaran**;
- Mengisi file hasil unduhan (format *spreadsheet*) dan simpan;
- j. Mengunggah file **Tujuan Pembelajaran**, jika format sesuai maka data **Tujuan Pembelajaran** akan secara otomatis tersimpan.

e-Rapor SMK Versi 6.0.0

- e. Memilih Mata Pelajaran;
- f. Memilih Elemen;
- g. Input Capaian Pembelajaran;
- h. Klik Simpan.

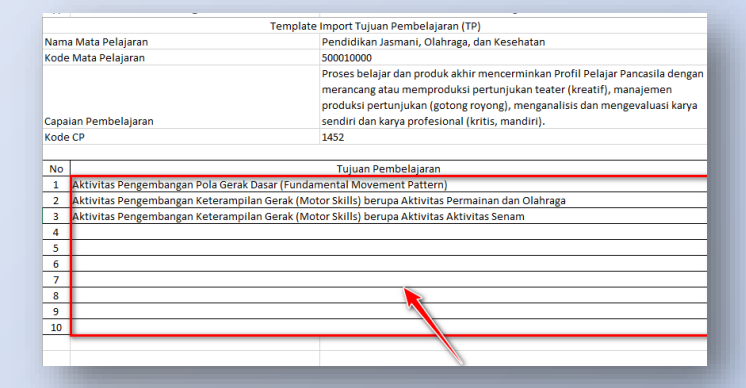

7

# 3. Input Nilai Akhir Mata Pelajaran dan Tujuan Pembelajaran

Pada tahap ini Guru menginput nilai akhir dan memilih Tujuan Pembelajaran yang memiliki kriteria kompetensi yang sudah dicapai dan kompetensi yang perlu ditingkatkan, langkahnya sebagai berikut:

- a. Memilih sub Menu Nilai Akhir;
- b. Memilih Tingkat Kelas;
- c. Memilih Rombongan Belajar;
- d. Memilih Mata Pelajaran;

| Tahun Pelajaran        |             | 2022/2023 Ganji                                                                                                    | 2022/2023 Ganjii                                                                                                    |  |  |  |
|------------------------|-------------|----------------------------------------------------------------------------------------------------|----------------------------------------------------------------------------------------------------|--|--|--|
| Tingkat Kelas          |             | Kelas 11                                                                                                    | Kelas 11 🗸 🗸                                                                                                    |  |  |  |
| Jonis Rombongan Belaja | ·           | Matpad Politian                                                                                                    |                                                                                                    |  |  |  |
| Rombongan Belajar      |             | XLAP1                                                                                                    |                                                                                                    |  |  |  |
| Mata Pelajaran         |             | Behase Mandarin                                                                                                    |                                                                                                    |  |  |  |
| NAMA PESERTA           |             | CAPAIAN                                                                                                    | CAPAIAN KOMPETENSI                                                                                                    |  |  |  |
| DIDIK                  | NILAI AKHIR | KOMPETENSI YANG SUDAH DICAPAI                                                                                                    | KOMPETENSI YANG PERLU DITINGKATKAN                                                                                                    |  |  |  |
|                        |             | memahami dan mengidentifikasi ide utama dan detail relevan dari diskusi atau presentasi mengenai berbagai macam topik.                         | memahami dan mengidentifikasi ide utama dan detail relevan dari diskusi at<br>presentasi mengenai berbagai macam topik.                 |  |  |  |
| ABIZHAR RAMADHAN       | 88          | menggunakan dan merespon pertanyaan terbuka dan menggunakan strategi<br>untuk memulai, mempertahankan dan menyimpulkan percakapan dan diskusi. | menggunakan dan merespon pertanyaan terbuka dan menggunakan strat<br>untuk memulai, mempertahankan dan menyimpulkan percakapan dan disk |  |  |  |
|                        |             | memberikan dan mempertahankan pendapatnya, membuat perbandingan                                                                                | e memberikan dan mempertahankan pendapatnya, membuat perbandingan                                                                       |  |  |  |

- e. Mengisi Nilai Peserta Didik;
- f. Memilih Tujuan Pembelajaran dengan kriteria Kompetensi **yang sudah** dicapai.
- g. Memilih Tujuan Pembelajaran dengan kriteria Kompetensi yang perlu ditingkatkan;
- h. Klik tombol Simpan pada bagian bawah.

# 4. Deskripsi Capaian Kompetensi

Pada tahap ini Guru menyimpulkan Deskripsi Capaian Kompetensi berdasarkan pada pilihan Kompetensi yang sudah dicapai dan Kompetensi yang perlu ditingkatkan dimenu sebelumnya, adapun langkahnya sebagai berikut:

- a. Memilih sub Menu **Capaian Kompetensi;**
- b. Memilih Tingkat Kelas;
- c. Memilih Rombongan Belajar;

| apaian Kompetensi Beranda : | Penilaian > Capaian Korr | petensi                                                                                                    |                                                                                                    |  |  |  |
|-----------------------------|--------------------------|----------------------------------------------------------------------------------------------------|----------------------------------------------------------------------------------------------------|--|--|--|
| lahun Pelajaran             | 2022/2023 Ganjil         |                                                                                                    |                                                                                                    |  |  |  |
| ingkat Kelas                | Kelas 11                 |                                                                                                    |                                                                                                    |  |  |  |
| tombongan Belajar           | XI DKV                   |                                                                                                    |                                                                                                    |  |  |  |
| fata Pelajaran              | Dahasa Inggris           | Bahasa Inggris                                                                                                    |                                                                                                    |  |  |  |
| Reset Capalan Kompetensi    | Reset Capalan Kom        | petensi                                                                                                    |                                                                                                    |  |  |  |
| NAMA PESERTA DIDIK          | NILAI AKHIR              | CAPA                                                                                                    | AN KOMPETENSI                                                                                                    |  |  |  |
|                             |                          | KOMPETENSI YANG SUDAH DICAPAI                                                                                                    | KOMPETENSI YANG PERLU DITINGKATKAN                                                                                                    |  |  |  |
| ABIZHAR RAMACHAN            | 75                       | Menunjukkan penguasan yang baik dalam<br>memahami dan mengidentifikasi ide utama dan detai<br>relevan dari dakusi atus presentasi mengenal<br>berbagai mesembajik menggunakan dan<br>merespon pertanyan terbuku dan menggunakan<br>remengion ke mengani kerasahan dan | Perlugeniskuten dalam memahani memberikan dan<br>mempertahankan pendapatnya, membuat perbandingan dan<br>mengevaluasi <u>perpektifinga</u> . Edit |  |  |  |

- d. Memilih Mata Pelajaran;
- Menyimpulkan
   Deskripsi pada Kompetensi yang sudah dicapai masing-masing Peserta
   Didik.
- f. Menyimpulkan Deskripsi pada Kompetensi yang perlu ditingkatkan masing-masing Peserta Didik;
- g. Klik tombol Simpan.

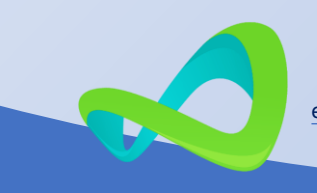

#### 5. Input Penilaian Ekstrakulikuler

c.

d.

e.

f.

Simpan

Langkah dalam menginput Ekstrakurikuler sebagai berikut:

- a. Pilih Menu Ekstrakurikuler
- b. Pilih Jenis Ekstrakurikuler

| Pilih <b>Kelas</b> |                                |                  |                            |                                                          |  |  |
|--------------------|--------------------------------|------------------|----------------------------|----------------------------------------------------------|--|--|
| pada Filter        | Penilaian Ekstrakurikule       | Beranda > Lapori | an > Nilai Ekstrakurikuler |                                                          |  |  |
| Kelas (dapat       | s (dapat<br>satu<br>bersustate |                  | 2022/2023 Genji            |                                                          |  |  |
| pilih satu         |                                |                  | Penuka                     |                                                          |  |  |
| ,<br>atau seluruh  | NAMA SISWA                     | KELAS            | PREDIKAT                   | DESKRIPSI                                                |  |  |
| kelas)             | ABIZHAR RAMADHAN               | XI DIKV          | Baik ~                     | Melaksanakan kegiatan ekstakurikuler Pramuka dengan Raik |  |  |
| Tentukan           | ANANDA DAVI PRAMITRA           | XI DKV           | == Pilih Predikat ==       |                                                          |  |  |
| Drodikat           | ANDRE GHIFARIE                 | XI DKV           | == Pilih Predikat ==       |                                                          |  |  |
| Preukat            | ARIF KHOIRUL                   | XI DKV           | == Pilih Predikat ==       |                                                          |  |  |
|                    | AZKA NAUFAL RAFIQI             | XI DKV           | == Plih Predikat ==        |                                                          |  |  |
| Deskripsi          | DAFINA APRILIA                 | XI DKV           | == Pilih Predikat == v     |                                                          |  |  |
| Klik tombol        | DAVI PETRA UNTARA              | XI DKV           | == Pilih Predikat == v     |                                                          |  |  |

6. Input Penilaian Projek Penguatan Profil Pelajar Pancasila

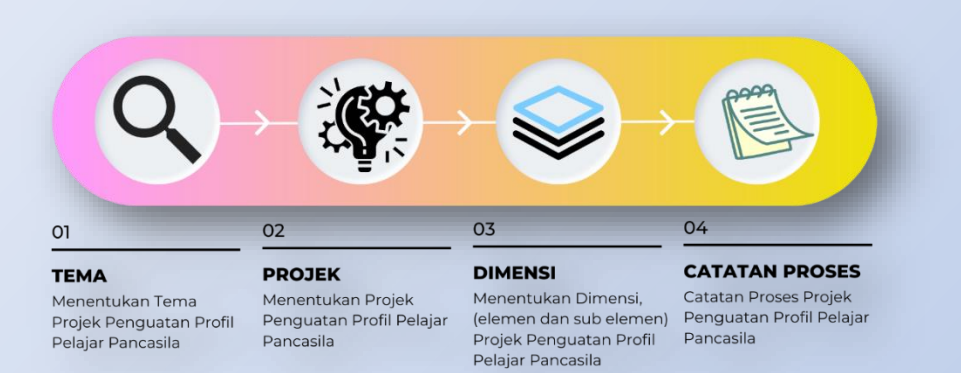

Menu ini muncul hanya pada Guru yang diberi tugas sebagai koordinator Projek Penguatan Profil Pelajar Pancasila, langkahnya sebagai berikut:

#### a. Input Perencanaan

Pada tahap ini guru yang diberi tugas sebagai koordinator melakukan pemilihan Dimensi, Elemen dan Sub Elemen untuk masing-masing tema. Adapun

| NIG ASSOCIA                                    |   |           |                    |                                                                                                    |                                                                                                    |                         |        |
|------------------------------------------------|---|-----------|--------------------|----------------------------------------------------------------------------------------------------|----------------------------------------------------------------------------------------------------|-------------------------|--------|
| Maringsk                                       | Y | 10        |                    |                                                                                                    |                                                                                                    |                         |        |
| Performance<br>Perform                         |   | KELAS     | TEMA               | RAMA PROJEC                                                                                                    | Dis Services                                                                                                    | SUMEAN<br>SUS<br>ELEMEN | AKU    |
| Hali Ketzs<br>Holii Pongguna<br>Pusut Undurnun |   | 20<br>DKV | Hearin (m.         | sielainiae noord protokoleogan<br>memantaatkan sumber daga lokal                                                                             | In the local splane mechanism. The former function of the local interval splane process planets with one known in the transmission of the local interval interval int |                         | نورد ک |
| <ul> <li>Kartar option</li> </ul>              |   | 20<br>DKV | Suaro<br>Demoloani | Projokit, Komupus berih<br>Imolesori di sengah leberagaman<br>Imogenosi dan merungah<br>penyebaran paham rapikatismo di<br>Isalangan pelajar | Pagés in disa spisan mentangan dimensi Poli Pagiar Tansada, yakri Revolutina dia dari dan disa statu dan sasat<br>Palatikan aun diakan terah, angkan kakan pala di mengahajian tahakat kendur pelayan, manu, nu terah<br>misianan di tenggan disangkan tenggan pala di kendura pengatere palam di akatan di akangan disake digitake<br>di kukan dia misiana diakan terang pengamparankat, dawa, penantari hasi berta pembantan hanya subagai<br>mesementaka dina teraka diakatan terang pengamparankat, dawa, penantari hasi berta di akangan disake digitake                                                                                                    | 3                       | C ANA  |
|                                                |   | Kename    | ikan Taampali      | t dwi 7 dece                                                                                                    |                                                                                                    |                         |        |

Langkah-langkanya dapat dilakukan dengan cara:

- a. Mengklik menu Penilaian Projek;
- b. Mengklik sub menu Perencanaan;

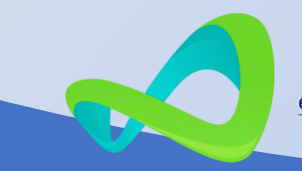

c. Mengkllik Tambah Data, sehingga muncul tampilan Tambah

Perencanaan Projek Penguatan Profil Pelajar Pancasila;

- d. Pada tahap ini pengguna melakukan :
  - 1) Memilih Tingkat Kelas;
  - 2) Memilih Rombongan Belajar;
  - Memilih Tema (telah ditentukan di dapodik);
  - 4) Menginput Nama Projek;
  - 5) Menginput Deskripsi Projek;
  - Memilih Dimensi, Elemen, dan Sub Elemen yang sesuai tema dengan cara menceklis pada kotak yang telah disediakan pada setiap bagian.
  - 7) Mengklik tombol Simpan untuk menyimpan dan mengakhiri proses.
- e. Pada sub menu Perencanaan juga terdapat tombol Aksi yang apabila diklik akan

Perencanaan Projek Pe Profil Pelajar Pancasila

3

menampilkan pilihan, yaitu:

- Detil, mengampilkan data perencanaan Projek Penguatan Profil Pelajar Pancasila;
- Edit, pengguna dapat melakukan perubahan pada judul projek dan deskripsinya.
- 3) Hapus, menghapus Data .

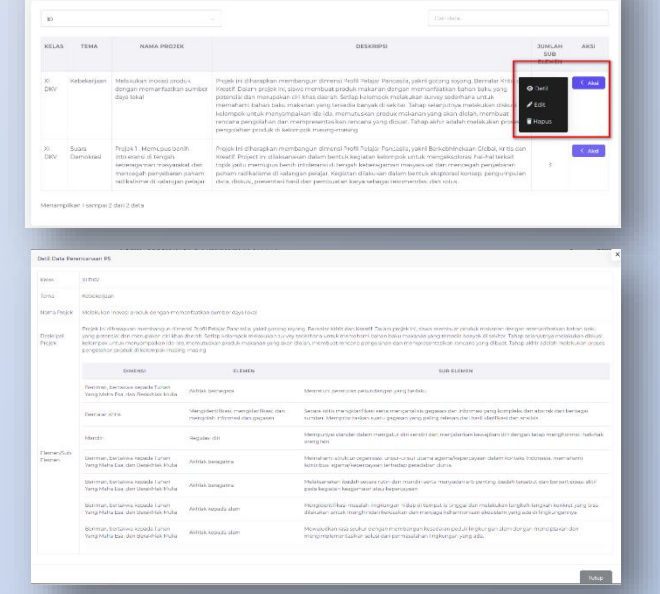

Batal

| Kalas            | N 200                                                                        |                                                                       |                                                                                                    |  |  |  |  |  |  |
|------------------|------------------------------------------------------------------------------|-----------------------------------------------------------------------|----------------------------------------------------------------------------------------------------|--|--|--|--|--|--|
| Terna            | Kebekerjaan                                                                  |                                                                       |                                                                                                    |  |  |  |  |  |  |
| Marria Pasjek    | Melska kan incomi praciak dengan me                                          | Meldia kan buswi puni a dangan menantantian sumber dapa kitat         |                                                                                                    |  |  |  |  |  |  |
| Deskripsi Projek | ngi ka mangka na ngang ka ngang ka mang ka ngang kang kang kang kang kang ka |                                                                       |                                                                                                    |  |  |  |  |  |  |
|                  | DIMENSI                                                                      | ELEMEN                                                                | SLIR ELEMEN                                                                                                    |  |  |  |  |  |  |
|                  | Deciman, bertaksa kepada Tuhan<br>Yang Maha Eso, dan Bersikhak Malia         | Aichlaic berrwigens                                                   | Mematuh peratura perandergen yang belaku                                                                                                    |  |  |  |  |  |  |
|                  | Decraber Kittis                                                              | Mergidentifical, mergiderificad, den<br>mergidet informatidan gegesen | Sectors letter menytkentiliset weter menyesetisis gegewen den informael yang kompleks dan akatok dari bedasgal<br>sumber Menyatoriteksen sums gegewenyeng geling newan dari besi klarifised dan analok                  |  |  |  |  |  |  |
|                  | Manufat                                                                      | Deprind dat                                                           | Mempunyai olandar dalam mengetur diri sendri dan menjalankan kewajiban diri dengan telap menghormati bak-bak<br>onong bin.                                                                                              |  |  |  |  |  |  |
| Elemen           | Deciman, bertaksas kepada Tuhan<br>Yang Maha Da, dan Denkhiak Mala           | Aichlaic Ineraganta                                                   | Menahami sinaktar organisasi, unsununau utama agama@apamagasan dalam lumaka tadonasta, memahami<br>kontribual agama/kepentayaan terharkep penadatan dunia.                                                              |  |  |  |  |  |  |
|                  | Derivary, bertakson kepada Subary<br>Yang Maha Da, dan Denkhak Malar         | Aichiek beregeme                                                      | Malakansker landeb secen ruhe den evendet wete energischet antigerning tradiek tersekut den begrecht paal als f<br>gede legisten kongerneen alter kepennisjonen.                                                        |  |  |  |  |  |  |
|                  | Deciman, bertakan kepada Tuhan<br>Yang Haha Dia, dan Decikhak Malai          | Alchink incurds alarm                                                 | Mengident flössi massiski lingkungen hidup di tempat is tinggal den mekkulom lengisch-tengisch konkret yang bise<br>diakulom untuk menghinder liketussion den merjaga lekamtanion eksisteren yang ats di lingkungen yas |  |  |  |  |  |  |
|                  | Decimary, bertaksys kogasta Tuhary<br>Yang Maha Dia, dan Decikhisk Malar     | Aichbek kepada alam                                                   | News judies new quiter therges meeting as keedinge piduli Englanges view despes meetiptakee des<br>mengingkementedes soluti det perseaukters Englangen yang ads.                                                        |  |  |  |  |  |  |
|                  |                                                                              |                                                                       |                                                                                                    |  |  |  |  |  |  |

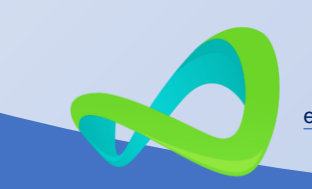

#### b. Penilaian Projek Penguatan Profil Pelajar Pancasila

- 1) Memilih Menu Penilaian Projek;
- 2) Memilih Menu Penilaian;
- Memilih Tingkat Kelas;
- 4) Memilih Rombongan Belajar;
- 5) Kode yang dimulai dari 1 dan seterusnya (jika di sorot atau kursor diarahkan ke angka

|                     | i romr engar r                      | arroabila                                                       |                                                                             |                                                                                     |                                                                             |                                                     |                                                    |                  |          |          |       |  |
|---------------------|-------------------------------------|-----------------------------------------------------------------|-----------------------------------------------------------------------------|-------------------------------------------------------------------------------------|-----------------------------------------------------------------------------|-----------------------------------------------------|----------------------------------------------------|------------------|----------|----------|-------|--|
| ₹Ξ Nilai Akademik   | >                                   |                                                                 |                                                                             |                                                                                     |                                                                             |                                                     |                                                    |                  |          |          |       |  |
| Nilai Projek        | <ul> <li>Tahun Pelajaran</li> </ul> |                                                                 | 2022/2023 Ganj                                                              | 14                                                                                  |                                                                             |                                                     |                                                    |                  |          |          |       |  |
| # Perencanaan       | Tingkat Kelas                       |                                                                 | Kelas II                                                                    |                                                                                     |                                                                             |                                                     |                                                    |                  |          |          |       |  |
| er Penlialan        |                                     |                                                                 |                                                                             |                                                                                     |                                                                             |                                                     |                                                    |                  |          |          |       |  |
| <b>U</b> Wall Kelas | Rombongan Belajar                   |                                                                 | XI DKV                                                                      |                                                                                     |                                                                             |                                                     |                                                    |                  |          |          |       |  |
| Profil Pengguna     |                                     |                                                                 |                                                                             |                                                                                     | sui                                                                         | B ELEMEN                                            |                                                    |                  |          |          |       |  |
| 🛓 Pusat Unduhan     |                                     | PROJEK 1. MEM                                                   | UPUS BENIH INTOLER                                                          | ANSI DI TENGAH                                                                      | MELAKUKAN INOVASI PRODUK DENGAN MEMANPAATKAN SUMBER DAYA LOKAL (KEBEKERJAAN |                                                     |                                                    |                  |          |          |       |  |
| 😝 Keluar Aplikasi   | NAMA PESERTA<br>DIDIK               | KEBERAGAMAN M/<br>PAHAM RADIK/                                  | USYARAKAT DAN MENG<br>LISME DI KALANGAN<br>DEMOKRASI)                       | CEGAH PENYEBARAN<br>PELAJAR (SUARA                                                  |                                                                             |                                                     |                                                    |                  |          |          |       |  |
|                     |                                     | 1                                                               | 2                                                                           | 3                                                                                   | 1                                                                           | 2                                                   | 3                                                  | 4                | 5        | 6        | 7     |  |
|                     |                                     | Mulai Berkembar                                                 | Sedang Berkemt                                                              | Seclang Berkemb                                                                     | Sedang I                                                                    | Sedang I                                            | Mulai Be                                           | Mulai Be         | Mulai Be | Mulai Be | Sedan |  |
|                     | ABIZHAR<br>RAMADHAN                 | Dalam mengerjakar<br>karya kreatif. Dalam<br>kewirausahaan, Geo | projek Bhineka Tungg<br>pengerjaan projek kear<br>rge-pun aktif berpartisij | al Ika, George aktif meliba<br>ifan lokal, tampak sangat<br>pasi baik dalam mendesa | atkan diri dalam<br>antusias bekerj<br>in kemasan pro                       | eksplorasi, disk<br>ja sama dalam i<br>duk maupun d | usi dan membu<br>Ielompok dan pi<br>alam pemasaran | at<br>rojek<br>s |          |          |       |  |

tersebut maka akan muncul Dimensi (elemen dan sub elemen);

- 6) Mengubah Deskripsi pada Kompetensi yang perlu ditingkatkan;
- 7) Klik Simpan.

#### 7. Profil Pengguna

Menu terkait dengan profil pengguna, untuk mengunggah foto, identitas dan memperbaharui kata sandi

| Profile Berat     | nda 3 User 3 Profile                                                         |
|-------------------|------------------------------------------------------------------------------|
| Informasi Pr      | ofil Pengguna                                                                |
| Perbaharui inform | nasi profil dan alamat email akun Anda jika diperlukan.                      |
| Α                 |                                                                              |
| PILIH FOTO        |                                                                              |
| Nama Lengkap      |                                                                              |
| Email             |                                                                              |
| asnilah782@gm     | nailcom                                                                      |
|                   | SIMPAN                                                                       |
|                   |                                                                              |
|                   |                                                                              |
|                   | Perbaharui Kata Sandi                                                        |
|                   | Pastikan akun Anda menggunakan kata sandi acak yang panjang agar tetap aman. |
|                   | Kata sandi saat ini                                                          |
|                   |                                                                              |
|                   | Kata sandi baru                                                              |
|                   |                                                                              |
|                   | Konfirmasi kata sandi                                                        |
|                   |                                                                              |
|                   | SIMPAN                                                                       |
|                   |                                                                              |
|                   |                                                                              |
|                   |                                                                              |

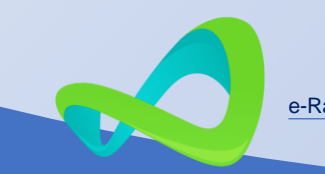

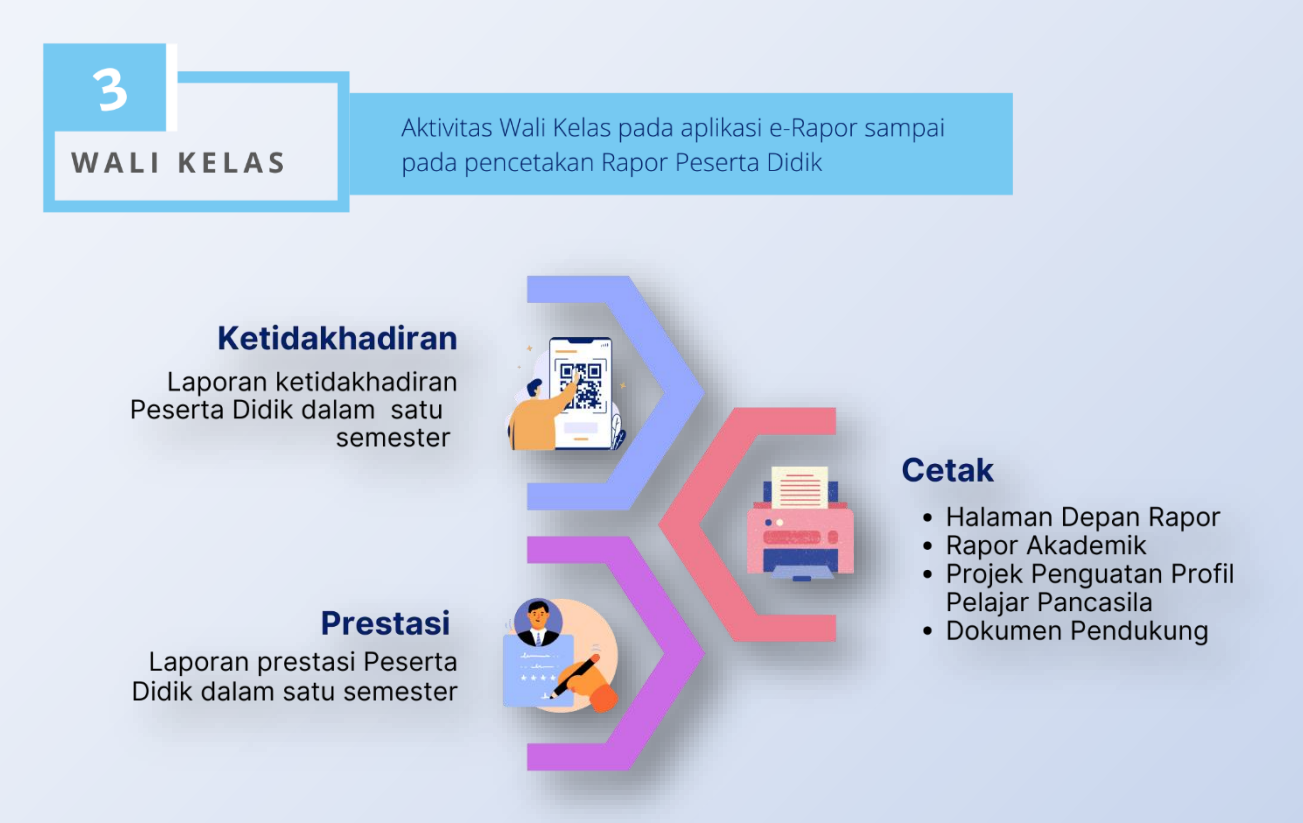

Menu wali kelas muncul pada Guru yang diberi tugas sebagai wali kelas dengan mengacu data Dapodik, terdapat tiga submenu, yaitu:

#### A. Ketidakhadiran

a. Memilih menu Wali Kelas.

▲ 5 三 7 ジ 7 ■ 7 ■ 7 ■ 7

\* \* \*

- b. Memilih
   submenu
   Ketidakhadiran;
- Menginput
   jumlah tidak
   hadir karena
   sakit, izin atau
   tanpa keterangan
   peserta didik
   dalam satu
   semester lalu

| ia in the second second second second second second second second second second second second second second se | Ketidakhadiran Beranda > Laporan > Ketidakhadiran |       |      |                  |
|----------------------------------------------------------------------------------------------------|---------------------------------------------------|-------|------|------------------|
| nsi >                                                                                                    |                                                   |       |      |                  |
| chir                                                                                                    | NAMA PESERTA DIDIK                                | SAKIT | IZIN | TANPA KETERANGAN |
| n Kompetensi<br>Ian Projek                                                                                     | ABIZUAR RAMADIMN                                  | 4     | 2    |                  |
| rias ~                                                                                                    | ANANDA DWI PRAMITRA.                              | 0     | 0    | •                |
| Ahadises<br>Repor                                                                                              | ANDRE CHIFARIE                                    | 0     | 0    | 0                |
| lengguna                                                                                                    | AREF KKOLRUL                                      | 0     | 0    | 0                |
| Indunan<br>Aplikasi                                                                                            | ASSIY PUTRA SETUWAN                               | 0     | 0    | 0                |
|                                                                                                    | A2KA NAUFAL RAHQI                                 | 0     | 0    | 0                |
|                                                                                                    | DAFINA APPRUA                                     | 0     | 0    | 0                |
|                                                                                                    | DAVI PETRA UNTARA                                 | 0     | 0    | •                |
|                                                                                                    | DEFAN RENDI SNAHPUTRA                             | 0     | 0    | •                |
|                                                                                                    | DHEA IRSYAN SARJIRI                               | 0     | 0    | 0                |

d. Simpan

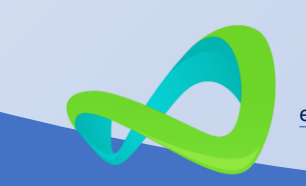

#### **B. Prestasi Peserta Didik**

- a. Memilih menu Wali Kelas.
- b. Memilih submenu Prestasi Akademik;
- c. Tombol **Tambah Data** (untuk menambah data prestasi peserta didik);
- d. Memilih nama peserta didik
- e. Memilih jenis prestasi (Kurikuler, Ekstrakurikuler, dan prestasi lainnya)
- f. Menginput keterangan prestasi;
- g. Klik Tombol Simpan.

| restasi PD Bera                                        | nda 🔸 Laporan 🔸 Prestasi Peserta Didik | Tamba     | h Data |
|--------------------------------------------------------|----------------------------------------|-----------|--------|
| 10                                                     |                                        | Cari data |        |
| Tambah Data Prestasi Peserta Did<br>Nama Peserta Didik | sik<br>Abizhar bamadhan                |           |        |
| ienis Prestasi                                         | == Pilih Jenis Prestasi ==             |           | •      |
| Keterangan Prestasi                                    |                                        |           |        |
|                                                        |                                        | Tutup     |        |

### C. Cetak

- A. Memilih menu Wali Kelas.
- B. Memilih submenu Cetak Rapor;
- C. Tombol Cetak Halaman Depan Rapor;
- D. Tombol Cetak Rapor Akademik;
- E. Tombol Cetak Projek Penguatan Profil Pelajar Pancasila;
- F. Tombol Cetak Dokumen Pendukung Rapor.

| etak Rapor   Beranda > Laporan > Cetak Rapor Seme | ester      |               |                |                                                       |                      |
|---------------------------------------------------|------------|---------------|----------------|-------------------------------------------------------|----------------------|
|                                                   |            |               |                |                                                       |                      |
| NAMA PESERTA DIDIK                                | NISN       | HALAMAN DEPAN | RAPOR AKADEMIK | RAPOR PROJEK<br>PENGUATAN PROFIL<br>PELAJAR PANCASILA | DOKUMEN<br>PENDUKUNG |
| ABIZHAR RAMADHAN                                  | 0056005282 |               | POF            | POF                                                   | PDF                  |
| ANANDA DWI PRAMITRA                               | 0064527250 |               | PDF            | POF                                                   | POF                  |
| ANDRE GHIFARIE                                    | 0065387943 |               | PDF            | POF                                                   | PDF                  |
| ARIF KHOIRUL                                      | 0055860851 |               | PDF            | POF                                                   | POF                  |
| ASBY PUTRA SETIAWAN                               | 0059799098 |               | PDF            | POF                                                   | POF                  |
| AZKA NAUFAL RAFIQI                                | 0064419553 |               | PDF            | POF                                                   | POF                  |
| DAFINA APRILIA                                    | 0068571753 |               | POF            | POF                                                   | POF                  |
|                                                   |            |               |                |                                                       |                      |

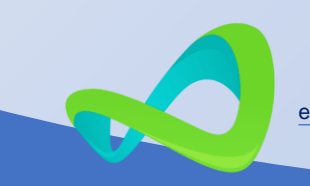

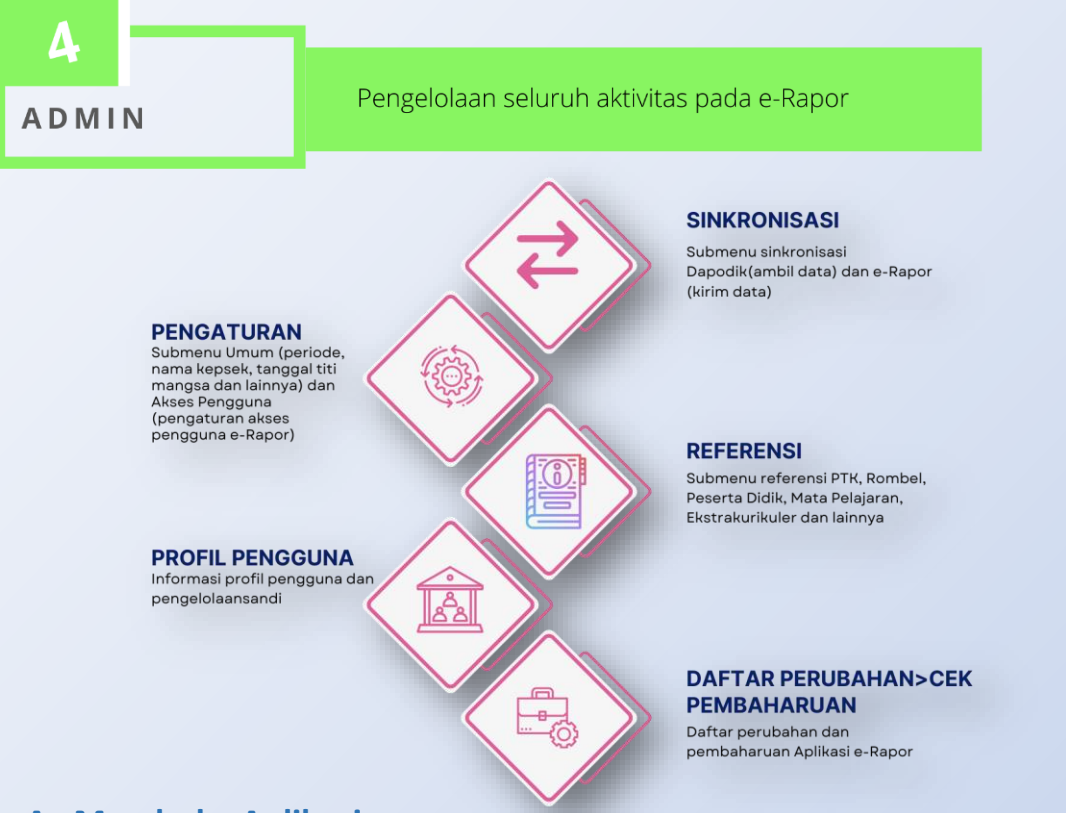

#### A. Membuka Aplikasi

Menjalankan aplikasi dengan cara mengklik dua kali ikon aplikasi atau dengan cara membuka browser kemudian mengetikan **localhost:8154** pada laman pencarian, kemudian memasukan *user* dan *password* serta memilih tahun pelajaran.

#### Keterangan :

- 1. Memasukan alamat localhost:8154 jika dengan login membuka browser terlebih dahulu, jika menjalankan melalui ikon aplikasi maka secara otomatis akan langsung tampil seperti halaman diatas.
- 2. *Email*, sebagai *userlogin* yang berasal dari Dapodik
- 3. *Password*, secara *default* sama dengan *password* yang digunakan Dapodik.
- 4. Memilih tahun pelajaran
- 5. **Ceklis**t, untuk menyimpan login pada perangkat

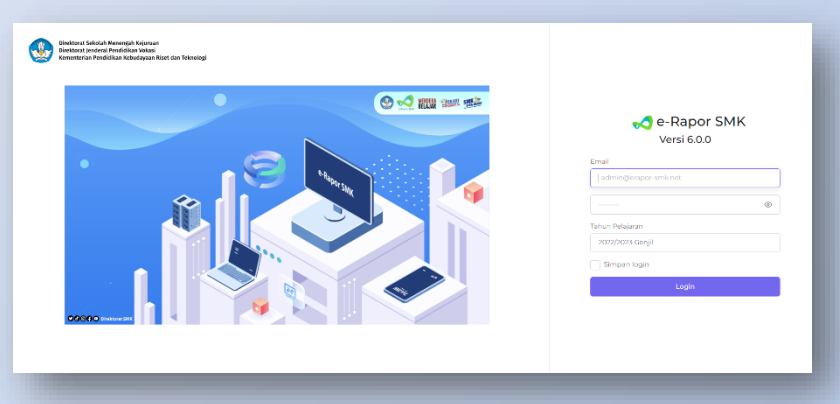

- 6. Tombol login untuk masuk
- Tombol Registrasi, bagi satuan pendidikan yang belum melakukan registrasi

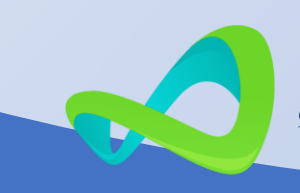

#### **B. Beranda**

Beranda adalah menu awal ketika berhasil melakukan login. Pada menu ini menampilkan:

- 1. **PTK**, menampilkan jumlah Pendidik dan Tenaga Pendidik yang terdapat di aplikasi e-Rapor SMK;
- Peserta Didik, menampilkan jumlah Peserta Didik yang terdapat di aplikasi e-Rapor SMK;
- 3. Tujuan

| Pembela  | ajaran, |
|----------|---------|
| menamp   | oilkan  |
| jumlah   | Tujuan  |
| Pembela  | ijaran  |
| yang     | telah   |
| diinput  | di      |
| aplikasi | e-Rapor |
| SMK;     |         |

- entrometer
   SMS
   jazzkoza Ganji
- 4. **Nilai Akhir**, menampilkan

jumlah Nilai Akhir

yang telah diinput di aplikasi e-Rapor SMK;

- Capaian Kompetensi, menampilkan jumlah Capaian Kompetensi (deskripsi) yang telah diinput di aplikasi e-Rapor SMK;
- 6. **Projek Penguatan Profil Pelajar Pancasila**, menampilkan jumlah Projek Penguatan Profil Pelajar Pancasila yang telah diinput di aplikasi e-Rapor SMK;
- 7. Identitas Sekolah, menampilkan identitas utama SMK;
- 8. Informasi Aplikasi, menampilkan nama aplikasi, versi, status penilaian, serta tim Helpdesk yang dapat dihubungi.

#### C. Sinkronisasi

#### 1. Dapodik

Setelah berhasil login lakukan pengambilan data dari Dapodik (semua referensi diambil dari Dapodik) dengan cara mebuka menu **Sinkronisasi-Dapodik** (lakukan secara bertahap atau satu-persatu)

| nda     | _                           |   |
|---------|-----------------------------|---|
| onisasi |                             | ~ |
| api     | od k                        |   |
| Peng    | gaturan                     | > |
| Refe    | rensi                       | > |
| Profi   | l Pengguna                  |   |
| Pusa    | it Unduhan                  |   |
| Dafti   | ar Perubahan<br>Dembaharuan |   |
| Kelu    | ar Aplikasi                 |   |
|         |                             |   |
|         |                             |   |
|         |                             |   |
|         |                             |   |
|         |                             |   |
|         |                             |   |
|         |                             |   |
|         |                             |   |
|         |                             |   |

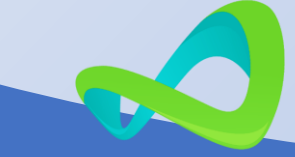

#### 2. e-Rapor

Submenu e-Rapor berfungsi mengirim hasil penginputan yang telah dilakukan ke server e-Rapor SMK, dengan cara mengklik tombol **SINKRONISASI.** 

| <ul> <li>Beranda</li> <li>Sinkronisasi</li> </ul> | Kirim Data e-Rapor Beranda > Sinkronisasi > Kirim Data e-Rapor |
|---------------------------------------------------|----------------------------------------------------------------|
| A Dapodik                                         | n identitas Sekolah                                            |
| ▲ e-Rapor                                         | ull Status Koneksi transmo                                     |
| Referensi     Profil Pengguna                     | Pengitiman data dilakukan terahir 16 Oktober 2019              |
| Pusat Unduhan                                     | ₿ SINKRONISASI                                                 |
| Daftar Perubahan     Cek Pembaharuan              | 行 Data yang Mengalami Perubahan                                |
| 🛉 Keluar Aplikasi                                 | NG NAMA TABEL 3M. DATA                                         |
|                                                   |                                                                |
|                                                   |                                                                |

# D. Pengaturan Umum

#### 1. Umum

Melakukan pengaturan umum (pemilihan periode aktif, tanggal rapor, tanggal rapor semester, zona waktu, penentuan rombongan belajar 4 tahun, dan logo) setelah selesai klik tombol **Simpan** 

| <ul> <li>➡ Beranda</li> <li>➡ Sinkronisasi</li> </ul> | Pengaturan Umum Beranda > Pengaturan > Pengaturan Umum |                          |
|-------------------------------------------------------|--------------------------------------------------------|--------------------------|
| 🖌 Pengaturan 🗸 🗸                                      | Periode Aktif                                          | Logo Sekolah             |
| O Umum                                                | 2022/2023 Ganjil                                       | AURI HAND                |
| Akses Pengguna                                        | Tanggal Rapor UTS                                      | ST STORAL                |
| Referensi >                                           | 2022-10-24                                             |                          |
| Profil Pengguna                                       | Tanggal Rapor Semester  2022-12-23                     |                          |
| 🛃 Pusat Unduhan                                       | Zona Waktu                                             |                          |
| Daftar Perubahan                                      | Waktu Indonesia Barat (WIB)                            |                          |
| Cek Pembaharuan                                       | Kepale Sekolah                                         |                          |
| A Keluar Aplikasi                                     |                                                        | v                        |
|                                                       | Rombongan Belajar 4 Tahun                              | Browse No file selected. |
|                                                       | == Pilih Rombongan Belajar 4 Tahun ==                  |                          |
|                                                       |                                                        |                          |
|                                                       | Simpan                                                 |                          |
|                                                       |                                                        |                          |
|                                                       |                                                        |                          |

#### 2. Hak Akses

Pilih Menu Pengaturan-Akses Pengguna, kemudian Klik tombol Akses Pengguna

| sehingga      | A Deranda                                                     | Alexa December 1                             |                                                 |                          |                |          | _                   |
|---------------|---------------------------------------------------------------|----------------------------------------------|-------------------------------------------------|--------------------------|----------------|----------|---------------------|
| muncul        | Ø Sinkronisasi → Pangaturan →                                 | Akses Pengguna Beranda > Pengatura           | - Filter Halt Akses -                           |                          | Carl data      |          | Atur Ulang Pengguna |
| pop-up        | <ul> <li>Limum</li> <li>Aksos Pengguna</li> </ul>             | NAMA                                         | EMAIL                                           | JENIS PENGGUNA           | TERAKHIR LOGIN | PASSWORD | AKSI                |
| dengan        | Profil Pengguna                                               | Wałgu Purnomo Jati                           | wałyupj0t@gmail.com                             | Guru                     |                |          | Alei v              |
| pilihan       | Pusat Unduhan                                                 | Birnantya Arya Nugroho                       | bimentys23@gmeil.com                            | Gura                     |                |          | Aksi 👻              |
| Akun          | <ul> <li>Cek Peribaharuan</li> <li>Koluar Aplikadi</li> </ul> | Eko Subokti<br>Nurbadvati Endano Mukaninosih | ochobelei@yahoo.co.id                           | Guru                     |                |          | Aku ~               |
| PTK/Akun      |                                                               | Ristanti                                     | ristantiğigmail.com                             | Gara                     |                |          |                     |
| PD/Batal      |                                                               | Sri Darmayanti<br>Budi Priyono               | yantinukiĝiyahos.com<br>budijer/70jByahos.co.id | Gura, Wali Kelas<br>Gura |                |          | Alei V              |
| (pilih sesuai |                                                               | Dedi Seriawan                                | dedisetievannf0@gmail.com                       | Gura, Wali Kelas         |                |          | Akei ~              |
| kebutuhan)    |                                                               | Sariyatun                                    | sarijatur@D@gmail.com                           | Guru, Wali Kelas         |                |          | Akd 👻               |
| Tombol Aksi   |                                                               | <                                            |                                                 |                          |                |          | 2 3 5               |
| berfungsi     |                                                               |                                              |                                                 |                          |                |          |                     |

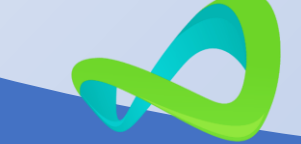

mengatur hak akses pengguna, melihat detil pengguna, mereset sandi pengguna.

Untuk tombol Aksi memiliki 2 fungsi, yaitu:

- a. **Detil**, menampilkan detil dari user, Hak akses yang dimiliki user, menambah atau menghapus hak akses
- b. Hapus, berguna menghapus user.

| Detil Eko Subekti                                                                            |             |            |       | _      |
|----------------------------------------------------------------------------------------------|-------------|------------|-------|--------|
| Nama                                                                                         | Eko Subekti |            |       |        |
| Email                                                                                        | echobekti@y | ahoo.co.id |       |        |
| Password                                                                                     | kjoghmik    |            |       |        |
| Terakhir Login                                                                               |             |            |       |        |
| Hak Akses yang Dimiliki                                                                      |             |            |       |        |
| TAHUN PELAJARAN                                                                              |             | HAK AKSES  |       | AKSI   |
| 2022/2023 Ganjil                                                                             |             | Guru       |       |        |
| Tambah Hak Akses di Tahun Pelaja<br>Waka Kurikulum<br>Kepala Program<br>Penguji Internal UKK | ran 2022/20 | 23 Ganjil  |       |        |
|                                                                                              |             |            | Tutup | Simpan |

# E. Referensi

#### 1. Referensi GTK

- a. Guru (hanya view)
- b. Tendik (hanya view)
- c. Instruktur (dapat menambahkan instruktur dengan mengklik tombol Tambah Data)

| Beranda                                     | Data Instruktur | Beranda > Referensi > Data Instruktur                 |              | Tambah Data                                                                                                    |
|---------------------------------------------|-----------------|-------------------------------------------------------|--------------|----------------------------------------------------------------------------------------------------|
| Pengaturan Referensi                        | ><br>10         |                                                       | Cari da      | ta                                                                                                    |
| 🕼 Referensi GTK                             | ~ NAMA          | L/P TEMPAT, TANG                                      | GAL LAHIR    | EMAIL DETIL                                                                                                    |
| ≢ Guru<br>≢ Tendik                          |                 |                                                       |              |                                                                                                    |
| <ul><li>Instruktur</li><li>Asesor</li></ul> |                 |                                                       |              |                                                                                                    |
| Tambah Data Instruktur                      |                 | 6007 C                                                |              | - Administrator                                                                                                    |
| Browse No file selected.                    |                 |                                                       | UNDUH TEMPLA | re and a second second s |
|                                             |                 |                                                       |              |                                                                                                    |
|                                             |                 |                                                       |              | Batal                                                                                                    |
| Referensi GTK v                             | NAMA L/P        | TEMPAT, TANGGAL LAHIR                                 | EMAIL        | Batal                                                                                                    |
| Referensi GTK v<br>* Guru<br>* Tendik       | NAMA L/P        | TEMPAT, TANGGAL LAHIR<br>Tidak ada data untuk ditampi | EMAIL        | Batal                                                                                                    |

- 1. Unduh template
- 2. Unggah data instruktur
- 3. Data isian (hasil unggah)
- 4. Simpan
- 5. Batal

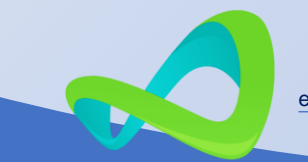

d. Assesor

Untuk teknik pengisian Assesor tahapannya sama dengan instruktur hanya pada tombol detil setelah berhasil unggah pengguna harus memilih nama DU/DI.

| etil Asesor        |                           | ×                |
|--------------------|---------------------------|------------------|
| Jenis Kelamin      | Laki-laki                 | ~ ^              |
|                    |                           |                  |
| Tempat Lahir       | Tangerang                 |                  |
|                    |                           |                  |
| ranggar Lahir      | 23 Oktober 2022           |                  |
| Agama              | Islam                     |                  |
|                    |                           |                  |
| Alamat             | alamat                    |                  |
|                    |                           |                  |
| RT                 |                           |                  |
| Dist               |                           |                  |
|                    |                           |                  |
| Desa/Kelurahan     | k                         |                  |
|                    |                           |                  |
| Kecamatan          | k                         |                  |
|                    |                           |                  |
| Kodepos            | 12133                     |                  |
| Telp/HP            | 91                        |                  |
|                    |                           |                  |
| Email              | cv@gamil.com              |                  |
|                    |                           |                  |
| Jenis PTK          | Guru Kelas                | · ·              |
|                    |                           |                  |
| status kepegawalah | Phs                       | × _              |
| DUDI               | CV. Citra Mandiri Selaras | ~                |
|                    |                           |                  |
|                    |                           |                  |
|                    | Hapus                     | Tutup Perbaharui |
|                    |                           |                  |

#### 2. Rombongan Belajar

- a. Reguler
- b. Mata Pelajaran Pilihan

Pada 2 submenu ini dilakukan pengaturan kelompok dengan cara mengklik menu **Reguler atau Matpel Pilihan**, kemudian klik tombol ☞ Rombongan Belajar
 ☞ Reguler
 ☞ Matpel Pilihan

Pembelajaran atau Anggota Rombel (untuk melihat peserta didik dalam 1 dan rombel mengeluarkan jika masih terdata pada rombel tersebut padahal sudah tidak di kelas tersebut)

| NAMA   | WALI KELAS             | TINGKAT | PROGRAM/KOMPETENSI KEAHLIAN | KURIKULUM                                | ANGGOTA ROMBEL | PEMBELAJA   |
|--------|------------------------|---------|-----------------------------|------------------------------------------|----------------|-------------|
| X DKV  | Indri Nur Azizah       | 10      | Desain Komunikasi Visual    | SMK Merdeka Desain Komunikasi Visual     | Anggota Rombel | Pembelajar  |
| XKL    | Suparman               | 10      | Kuliner                     | SMK Merdeka Kuliner                      | Anggota Rombel | Pembelajar  |
| X PH   | Sariyatun              | 10      | Perhotelan                  | SMK Merdeka Perhotelan                   | Anggota Rombel | Pembelajar  |
| XI DKV | Asnilah                | n       | Desain Komunikasi Visual    | SMK Merdeka Desain Komunikasi Visual (K) | Anggota Rombel | Pembelajara |
| XI KL  | Aldila Fajriati        | n       | Kuliner                     | SMK Merdeka Kuliner (K)                  | Anggota Rombel | Pembelajar  |
| XI PH  | Aulia Anggaini Pradevi | n       | Perhotelan                  | SMK Merdeka Perhotelan (K)               | Anggota Rombel | Pembelajara |
| XII MM | Dedi Setiawan          | 12      | Multi Media                 | SMK 2013 REV. Multimedia                 | Anggota Rombel | Pembelajara |
| XII PH | Yusandrina Keumalasari | 12      | Perhotelan                  | SMK 2013 REV. Perhotelan                 | Anggota Rombel | Pembelajara |
| хітв   | Rica Irvani            | 12      | Tata Boga                   | SMK 2013 REV. Tata Boga                  | Anggota Rombel | Pembelajara |

| remberaj | aran Kelas Al DRV            |                      |                              |                          |         | ^     |
|----------|------------------------------|----------------------|------------------------------|--------------------------|---------|-------|
| NO       | MATA PELAJARAN               | GURU MAPEL (DAPODIK) | GURU PENGAJAR                | KELOMPOK                 | NO URUT | RESET |
| 1        | Mapel Pilihan: Bahasa Jepang | TRI FITRIADI, S.Kom. | == Plih Guru Pengajar == 🗸 🗸 | == Pilih Kelompok == 🗸 🗸 |         |       |
|          |                              |                      |                              |                          |         |       |

- 1. Ubah Nama Mapel jika ada kurang karakter
- 2. Guru terdata pada Dapodik
- 3. Ganti atau memberikan hak akses dalam penilaian ke Guru lain
- 4. Memilih Kelompok Mata Pelajaran
- 5. Memasukan Nomor Urut Mata Pelajaran
- 6. Tombol reset untuk menghapus pengaturan yang sudah dibuat

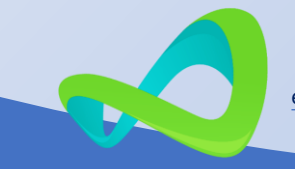

#### **3.** Peserta Didik (hanya *view*) Melihat Peserta Didik aktif dan Peserta Didik keluar

| DETIL |
|-------|
| Detil |
| _     |
|       |
|       |
|       |
| EMAIL |
|       |
|       |
|       |
|       |
|       |
|       |
|       |
|       |
|       |
|       |
|       |

#### 4. Mata Pelajaran (hanya view)

| <b>f</b> | Beranda           |   | D | ata Mata Pelaiaran Beranda > | Referensi > Data Mata Pelaiaran            |           |                |     |
|----------|-------------------|---|---|------------------------------|--------------------------------------------|-----------|----------------|-----|
| 2        | Sinkronisasi      | > |   |                              |                                            |           |                |     |
| ş        | Pengaturan        | > |   | 10                           |                                            | Carl data |                |     |
| ≣        | Referensi         | ~ |   |                              |                                            |           |                |     |
| er.      | Referensi GTK     | > |   | ID                           | NA                                         | MA        |                |     |
| 67       | Rombongan Belajar | > |   | 800000256                    | Kuliner                                    |           |                |     |
| er       | Peserta Didik     | > |   | 800000255                    | Perhotelan                                 |           |                |     |
| er       | Mata Pelajaran    |   |   | 800000261                    | Desain Komunikasi Visual                   |           |                |     |
| er.      | Ekstrakurikuler   |   |   | 800000141                    | Dasar Dasar Perhotelan                     |           |                |     |
| 67       | DUDI              |   |   | 401901000                    | Projek IPAS                                |           |                |     |
| *        | Profil Pengguna   |   |   | 700106100                    | Informatika                                |           |                |     |
| *        | Pusat Unduhan     |   |   | 800000145                    | Dasar Dasar Desain Komunikasi Visual       |           |                |     |
|          | Daftar Perubahan  |   |   | 600070200                    | Projek Kreatif dan Kewirausahaan           |           |                |     |
| >_       | Cek Pembaharuan   |   |   | 200010300                    | Pendidikan Pancasila                       |           |                |     |
| (+       | Keluar Aplikasi   |   |   | 200040000                    | Project Penguatan Profil Pelajar Pancasila |           |                |     |
|          |                   |   |   | Showing 1 to 10 of 31 items  |                                            |           | « <b>1</b> 2 3 | 4 » |

#### 5. Ekstrakurikuler

Pada menu ini admin dapat melihat anggota pada setiap jenis ekstrakurikuler dengan mengklik tombol **Detil** dan melakukan **Sinkronisasi** untuk meperbaharui anggota ekstrakuikuler dari Dapodik.

| n   | Beranda           |   | D | ata Ekstrakurikuler | Beranda > Referensi > | Data Ekstrakurikuler |             |                |      |
|-----|-------------------|---|---|---------------------|-----------------------|----------------------|-------------|----------------|------|
| С   | Sinkronisasi      | > |   |                     |                       |                      |             |                |      |
| J   | Pengaturan        | > |   | 10                  |                       |                      |             | Cari data      |      |
| ≣   | Referensi         | ~ |   |                     |                       |                      |             |                |      |
| er  | Referensi GTK     | > |   | NAMA EKSTRAK        | KURIKULER             | NAMA PEMBINA         | PRASARANA   | ANGGOTA EKSKUL | AKSI |
| er  | Rombongan Belajar | > |   |                     |                       | Tidak ada data untuk | ditampilkan |                |      |
| er  | Peserta Didik     | > |   |                     |                       |                      |             |                |      |
| er  | Mata Pelajaran    | _ |   |                     |                       |                      |             |                |      |
|     |                   |   |   |                     |                       |                      |             |                |      |
| er. | DUDI              |   |   |                     |                       |                      |             |                |      |
| •   | Profil Pengguna   |   |   |                     |                       |                      |             |                |      |
| ¥   | Pusat Unduhan     |   |   |                     |                       |                      |             |                |      |
| === | Daftar Perubahan  |   |   |                     |                       |                      |             |                |      |
| >_  | Cek Pembaharuan   |   |   |                     |                       |                      |             |                |      |
| (+  | Keluar Aplikasi   |   |   |                     |                       |                      |             |                |      |
|     |                   |   |   |                     |                       |                      |             |                |      |

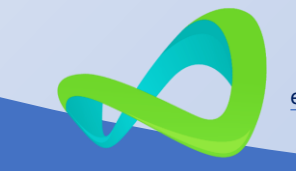

#### 6. DU/DI(hanya view)

| ŧ        | Berancia                            |   | D | ata DUDI Beranda >              | Referensi > Data DUDI                   |                                                              |               |         |  |  |  |
|----------|-------------------------------------|---|---|---------------------------------|-----------------------------------------|--------------------------------------------------------------|---------------|---------|--|--|--|
| C        | Sinkronisasi                        | > |   |                                 |                                         |                                                              |               |         |  |  |  |
| <i>چ</i> | Pengaturan                          | > |   | 10                              |                                         | Carl data                                                    |               |         |  |  |  |
| ≣        | Referensi                           | ~ |   |                                 |                                         |                                                              |               |         |  |  |  |
| e        | Referensi GTK                       | > |   | NAMA                            | BIDANG USAHA                            | ALAMAT                                                       | JML AKTIFITAS | AKSI    |  |  |  |
| e        | Rombongan Belajar                   | > |   | Al Fajri Printing               | Ind. Pencetakan dan Repr. Media Rekaman | Jalan Lembang Baru II No. 26                                 | 1             | @ Detil |  |  |  |
| e        | Peserta Didik                       | > |   | CTV Banten                      | Telekomunikasi                          | 3I. Wana Mulya No. 7                                         | 1             | @ Detil |  |  |  |
| e        | Mata Pelajaran                      |   |   | CV. Citra Mandiri Selaras       | Telekomunikasi                          | JL Merpati Raya, No. 9                                       | 1             | @ Detil |  |  |  |
| r        | DUDI                                |   |   | CV. Mahameru                    | Telekomunikasi                          | 31. Menara II No. 11 Joglo Jakarta Barat                     | 1             | @ Detil |  |  |  |
| *        | Profil Pengguna                     | _ |   | Hotel Alma                      | Penyediaan Akomodasi                    | 31, Ks. Tubun No. 10A                                        | 1             | @ Detil |  |  |  |
| *        | Pusat Unduhan                       |   |   | Hotel Ambhara                   | Penyediaan Akomodasi                    | 31. Iskandarsyah Raya No. 1                                  | 1             | @ Detil |  |  |  |
| <u>⊳</u> | Daltar Perubahan<br>Cek Pembaharuan |   |   | Hotel Aviary Bintaro            | Penyediaan Akomodasi                    | Jin. Boulevard Bintaro Blok B7 No. D3-3A, 3I. Raya Pd. Aren, | 1             | Detil   |  |  |  |
| (+       | Keluar Aplikasi                     |   |   | Hotel Bidakara                  | Penyediaan Akomodasi                    | Jalan Gatot Subroto No.Kaw. 71-73                            | 2             | Detil   |  |  |  |
|          |                                     |   |   | Hotel Ciputra                   | Penyediaan Akomodasi                    | Jl. Letjen S. Parman                                         | 2             | @ Detil |  |  |  |
|          |                                     |   |   | Hotel Citradream Bintaro        | Penyediaan Akomodasi                    | Jalan Bintaro Utama III Sektor 3A                            | 1             | @ Detil |  |  |  |
|          |                                     |   |   | Menampilkan 1 sampal 10 dari 35 | data                                    |                                                              | a 🚹 2         | 3 4 »   |  |  |  |

# F. Profil Pengguna

Mengubah foto, email, dan password.

| ft Beanda         | Profile Recards > User > Profile                                                                   |
|-------------------|----------------------------------------------------------------------------------------------------|
| Ø Sinkronisesi →  | Informasi Profil Pengguna                                                                          |
| Referensi >       | Perbaharul informati profit dan alamat email akun Anda Jika diperlukan.                            |
| Daftar Perubahan  | A                                                                                                  |
| Celc Pembahanan   |                                                                                                    |
| 🕐 Keluar Aplikasi | PLLH F010 Nums Longlap                                                                             |
|                   | Administrator                                                                                      |
|                   | Emil<br>smirnergels890gmsi.com                                                                     |
|                   | SHEW                                                                                               |
|                   |                                                                                                    |
|                   | Perbaharui Kata Sandi Pastlan aliun Anda menggunakan kata sandi anak yang penjang ager tetap aman. |
|                   | Koro sand saic M                                                                                   |
|                   | Rets sand boru                                                                                     |
|                   | Konfirmedi kats sond                                                                               |
|                   |                                                                                                    |
|                   | SMEAN                                                                                              |

#### G. Daftar Perubahan

Mengecek daftar perubahan apa saja pada aplikasi e-Rapor SMK sesuai dengan versinya

| <ul> <li>Beranda</li> <li>Sinkronisasi</li> </ul> | Daftar Perubahan Bennde > Defter Perubahan                                                                                                    |
|---------------------------------------------------|----------------------------------------------------------------------------------------------------|
| 🔑 Pengaturan                                      | Versi 6.0.0                                                                                                    |
| E Referensi                                       | 1. [Pembaharuan] Rilis Apikasi baru menggunakan Framework Laravel B                                                                                                    |
| Profil Pengguna                                   | Versi 51.6                                                                                                    |
| 🔟 Doltar Perubahan                                | 1. [Pembahanan] Kelompok Mata Pelajaran Kurikulam SMK Puast Keunggulan<br>2. [Pembahanan] Cetak Rapo Samedar Kurikulam SMK Puast Keunggulan                                                                                                    |
| Cek Pembaharuan                                   | <ol> <li>Ipembahawang Halemang Haleman Hara Ang Jana Kana Sana Sana Sana Sana Sana Sana S</li></ol>                                                                                                    |
| U Keluar Aplikasi                                 | <ol> <li>Demobilization of performance of performance of the performance of the perfo</li></ol> |
|                                                   | Versi 5.1.5                                                                                                    |
|                                                   | 1. (Pembaharuan) Rilis Tahun Ajaran 2021/2022 Semester Canjil                                                                                                    |

#### H. Cek pembaharuan

Mengecek pembaharuan aplikasi e-Rapor SMK

| 🛖 Beranda          | Cek Pembaharuan Beranda > Cek Pembaharuan |
|--------------------|-------------------------------------------|
| 😥 Sinkronisasi >   |                                           |
| 🌽 Pengaturan >     | Pembaharuan belum tersediat               |
| Referensi >        |                                           |
| Profil Pengguna    |                                           |
| 🛄 Daltar Perubahan |                                           |
| 🔪 Cek Pembaharuan  |                                           |
| 🕐 Kaluar Aplikasi  |                                           |

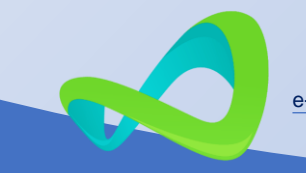

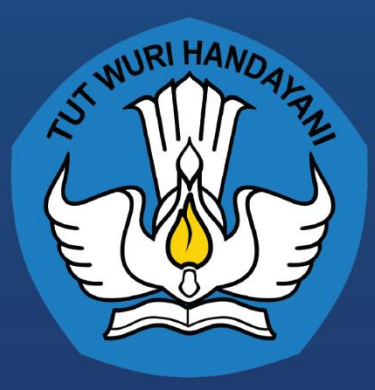

Direktorat Sekolah Menengah Kejuruan Direktorat Jenderal Pendidikan Vokasi Kementerian Pendidikan, Kebudayaan, Riset dan Teknologi